info@qualivista.ch www.qualivista.ch

T +41 (0)61 921 74 70 F +41 (0)61 921 74 71

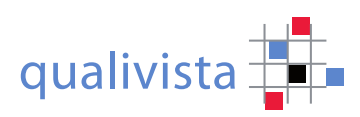

## Browserverlauf Edge löschen

Kommt es bei der Verwendung von qualivista zu Störungen, ist das Löschen den Browserverlaufs ein meist hilfreicher Tipp. Dabei werden keine Daten Ihrer bereits angefangenen Bewertung gelöscht. In diesem Browserverlauf werden Teile der vorhergehenden Internetsitzung aufgezeichnet. Das liebgewonnene automatische Ausfüllen bereits besuchter Sitzungen würde jedoch beim vollständigen Löschen des Browserverlaufes nicht mehr funktionieren. Deshalb empfehlen wir Ihnen die Einhaltung der nachfolgenden Anleitung. Nicht mehr unterstützt werden der alte *Internet Explorer 11* (Aktualisierung von Microsoft eingestellt) und der *Safari* von Apple.

C

Edge (Stand 10.02.2021 | Version 88.0.705.63)

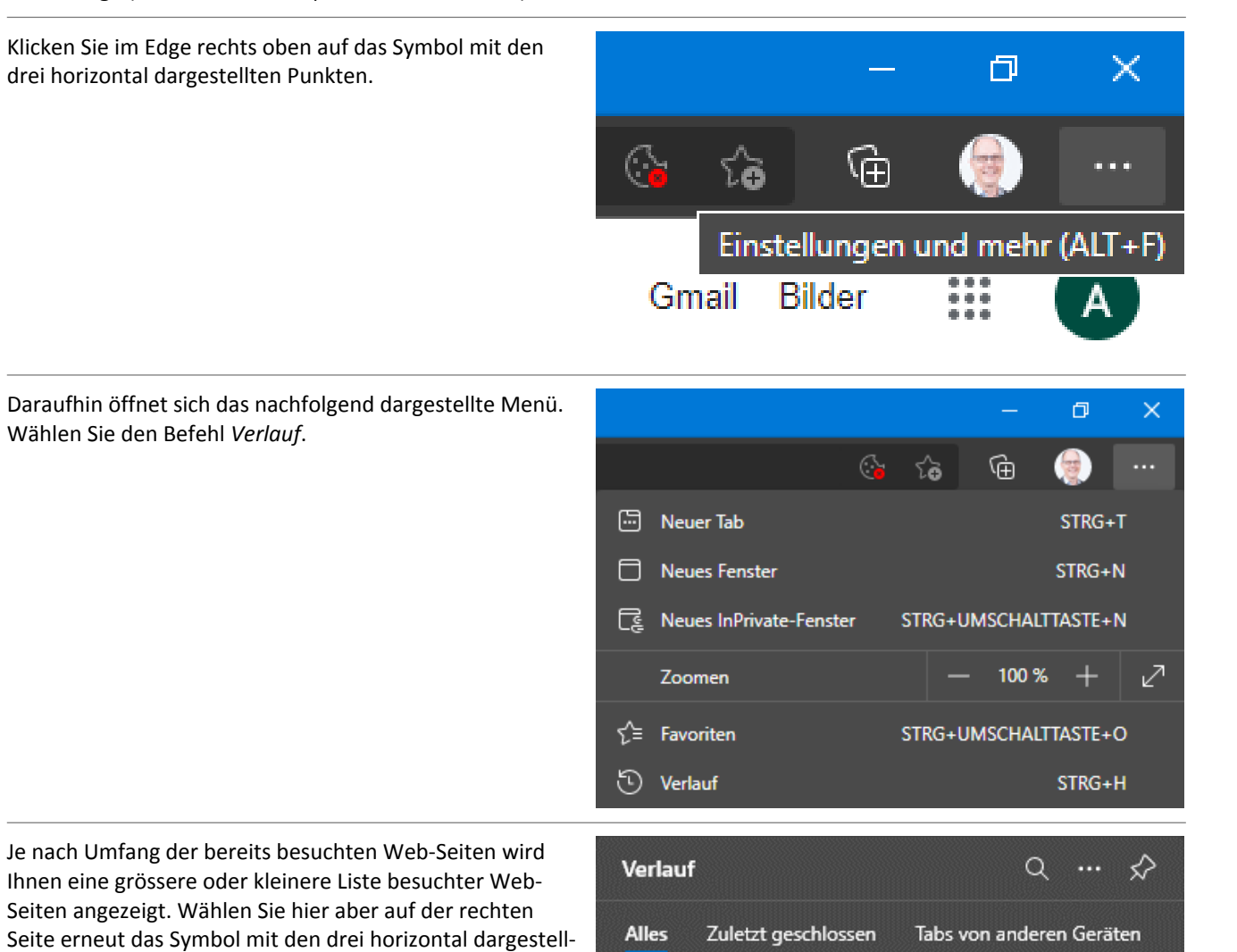

ten Punkten.

Zuletzt verwendet

🬀 Google

Erneut erscheint ein Menü. Wählen Sie hier den Befehl Browserdaten löschen.

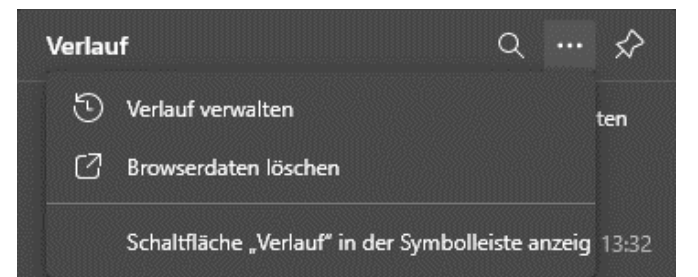

Das weiterführende Menü enthält ein Auswahlfeld mit der Bezeichnung *Zeitbereich*. Wählen Sie hier nun den optimalen Zeitbereich. Liegt die Störung nur eine Stunde zurück, wählen Sie Letzte Stunde. Sind inzwischen bald 24 Stunden vergangen, wählen Sie Letzte 24 Stunden. Genauso gehen Sie auch für weitere Zeitbereiche vor.

Wenn Sie *Gesamte Zeit* wählen, der Browserverlauf vollständig gelöscht, was Sie wahrscheinlich nicht möchten.

Beenden Sie die Eingaben mit einem Klick auf Jetzt löschen.

## Browserdaten löschen

Zeitbereich

Letzte Stunde
Letzte Stunde
Letzte 24 Stunden
Letzte 7 Tage
Letzte 4 Wochen
Gesamte Zeit
Zwischengespeicherte Bilder und Dateien
Es werden weniger als 322 MB freigegeben. Einige

Dadurch werden Ihre Daten auf allen synchronisierten Geräten gelöscht, die bei info@q-adapta.ch angemeldet sind. Um Browserdaten nur von diesem Gerät zu löschen, zuerst abmelden.

Jetzt löschen

Abbrechen